# LGE Harmony changes

#### □ Summary

- To enhance the security of Harmony, a collaboration system between LG Electronics and partners, improvements including OTP are applied.

| Harmony                      | LGE Accounts<br>(@lge.com,<br>@lgepartner.com) | Harmony Partner<br>Accounts                  |
|------------------------------|------------------------------------------------|----------------------------------------------|
| Login                        | LGE AD ID/Password<br>+ LGE OTP                | Harmony ID/Password<br>+ Google or Email OTP |
| Maximum Password<br>Attempts | Dependent on LGE AD<br>Policy                  | 5                                            |
| Password expiry              | Dependent on LGE AD<br>Policy                  | 6 Months                                     |
| Connection Path              | LGE Internal Network<br>Only                   | Not applicable                               |

 The password for Harmony partner accounts will be initialized on the first day of application. Please change the password using the password that will be notified by individual e-mail and apply Google OTP.

- How to apply Google OTP
- How to resolve Google OTP errors
- How to apply Email OTP
- How to change your password

## How to apply Google OTP (1/3)

1 Install Google OTP App. on your phone.

(2) Connect to the Harmony login screen.

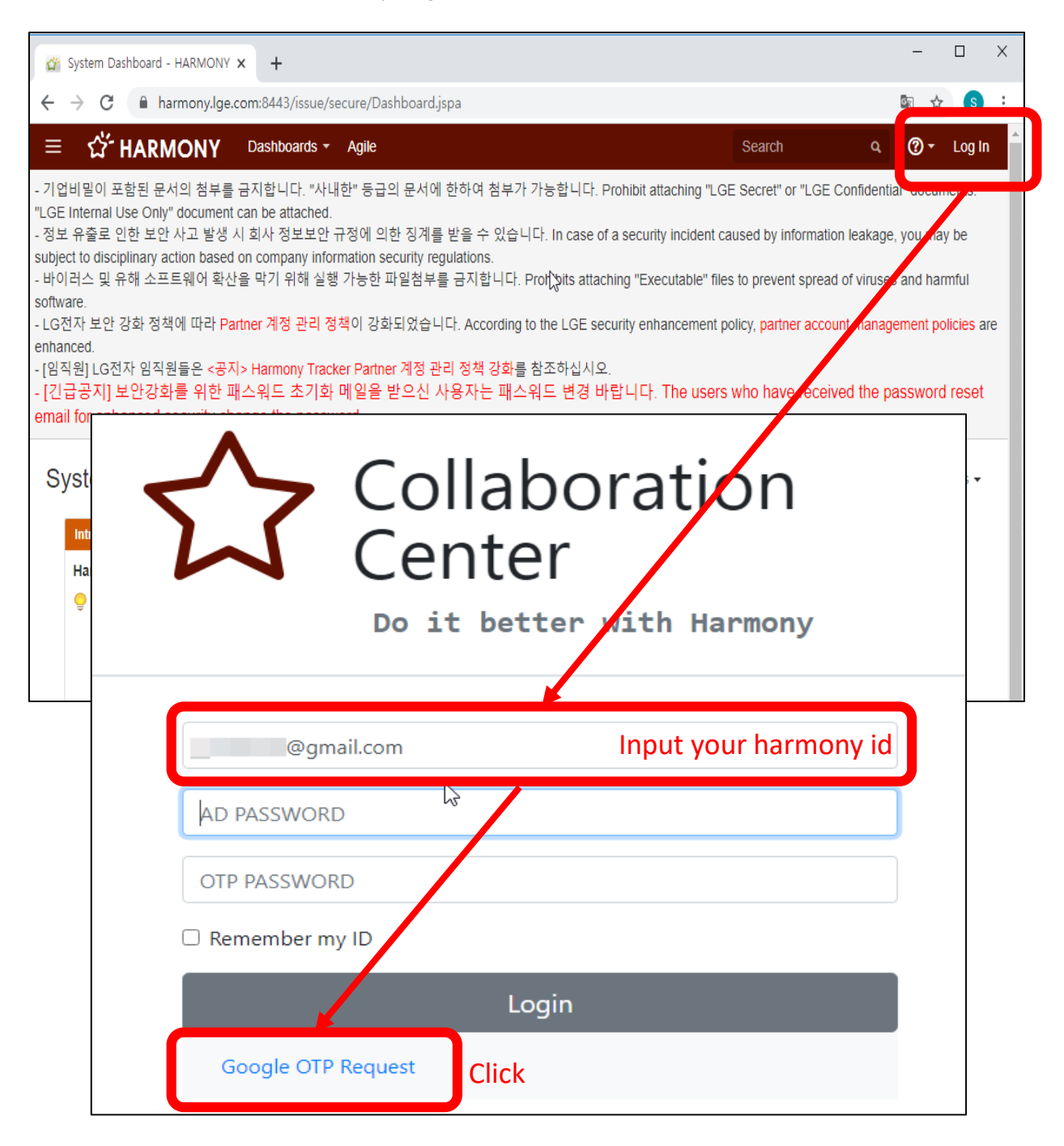

③ Scan Harmony QR or enter Harmony Secret key with Google OTP app.

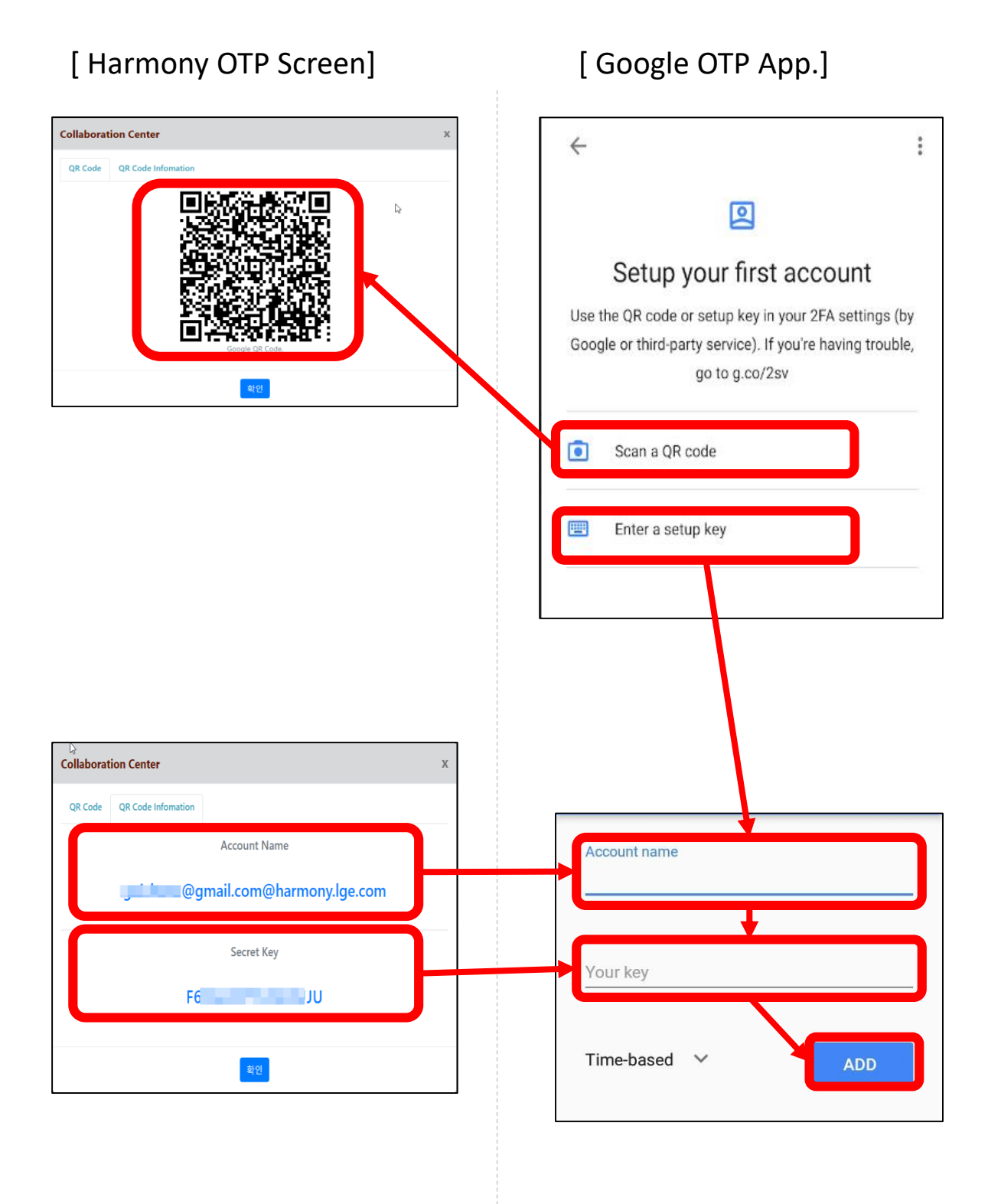

④ Log in to Harmony by entering your Harmony ID/Password and Google OTP.

| 🚰 System Dashboard - HARMONY 🗙 🕂                          |                                                                                                    | - 🗆                                                                                                    | ×        |
|-----------------------------------------------------------|----------------------------------------------------------------------------------------------------|----------------------------------------------------------------------------------------------------|----------|
| ← → C  ▲ harmony.lge.com:8443/issue/secure/Dashboard.jspa |                                                                                                    | 🔄 🕁 🕓                                                                                                    | :        |
| ≡ <sup>C</sup> G <sup>+</sup> HARMONY Dashboards + Agile  | Search Q                                                                                                    | 🏾 - Log In                                                                                                    | <b>^</b> |
| Order Set Set Set Set Set Set Set Set Set Set             | Search Q<br>Secret" or "LGE Confidentia<br>sed by information leakage,<br>to prevent spread of viruses<br>icy, partner account manage<br>who have received the particular<br>of the particular of the particular of the particular<br>of the particular of the particular o | <ul> <li>Log In</li> <li>a) documents.</li> <li>you muy be</li> <li>and harmful</li> <li>ement policies are</li> <li>assword reset</li> <li>Tools •</li> </ul> |          |
| Google Authenticator                                      | :                                                                                                    |                                                                                                    |          |

### How to resolve Google OTP errors

※ If the OTP authentication number does not match or the authentication fails, please check the following and use it.

#### [Harmony Error Screen]

| ( | Collaboration Center                 | х |
|---|--------------------------------------|---|
|   | Google OTP Authentication Exception. |   |
|   | 확인                                   |   |

### Cause of OTP Authentication Failure

- Because one OTP authentication is possible for each browser window, if the browser window changes, the OTP authentication might expire and cause authentication failure.
- OTP authentication failure can occur sometimes due to time difference between mobile device and OTP app server.

### Solution

- PC Web browser
  - 1) Delete all browsers' cache and cookies.
  - 2) Turn off Chrome extensions.
    - To go Chrome extensions : Type <u>chrome://extensions/</u> into URL
    - If need an extension, use Secret mode ( Ctrl + Shift + N )
- Android :
  - 1) Mobile phone environment

[Settings] > [Date and Time] > [Automatic Date and Time Check]

2) OTP APP

[Settings] > [Correct time to match code] > [Sync Now] > [Phone Reboot]

► iOS :

1) on the iOS application menu

[Settings] > [General] > [Date and Time] > [Automatically] > [Phone Reboot]

After proceeding with the above procedure,

Please re-issue the duplicate OTP using Google QR code and try accessing it

# How to apply Email OTP (1/2)

# ① Access to Harmony login page

# (2) Click 'Email OTP request'

| 🚰 System Dashboard - HARMO                                                                                                    | NY × +                                                                                                    |                                                                                                    | -                                                                  |            |
|----------------------------------------------------------------------------------------------------|----------------------------------------------------------------------------------------------------|----------------------------------------------------------------------------------------------------|--------------------------------------------------------------------|------------|
| $\leftrightarrow$ $\rightarrow$ C $\square$ harmony.                                                                                 | lge.com:8443/issue/secure/Dashboard.jspa                                                                                                    |                                                                                                    | <u>م</u>                                                           | <b>s</b> : |
| ≡ ☆ HARMON                                                                                                    | Y Dashboards - Agile                                                                                                    | Search                                                                                                    | ۹ @+ ۱                                                             | _og In     |
| - 기업비밀이 포함된 문서의 첨-<br>"LGE Internal Use Only" docun<br>- 정보 유출로 인한 보안 사고 별<br>subject to disciplinary action ba<br>- 바이러스 및 유해 소프트웨어 | 부를 금지합니다. "사내한" 등급의 문서에 한하여 첨부가 가능합니다. Prohibit<br>nent can be attached.<br>상생 시 회사 정보보안 규정에 의한 징계를 받을 수 있습니다. In case of a secu<br>used on company information security regulations.<br>확산을 막기 위해 실행 가능한 파일첨부를 금지합니다. Prof <sup>1</sup> oits attaching "E: | attaching "LGE Secret" or "LGE (<br>irity incident caused by informatio<br>xecutable" files to prevent sprea | Confidential accume<br>n leatage, you may l<br>of viruses and harm | ful        |
| $\checkmark$                                                                                                    | Collaboration (                                                                                                    | Center                                                                                                    |                                                                    |            |
| $\square$                                                                                                    | LGE AD 사용자는 https://harmonylogin.lge.com/issue/ .<br>LGE AD users should log in to https://harmonylogin.lge<br>( LGE AD user : @lge.com or @lgepartner.com , LGE Ne                                                                                         | 로 LG전자/네트워크에서 트<br>.com/i/sue/ at LGE Netwo<br>twork : Office, Cloud PC, V                                   | 린그인 바랍니다.<br>rks.<br>/PN )                                         |            |
|                                                                                                    | LG전자 파트너 분들은 Google OTP와 Email OTP 중 하나<br>* Note : Eamil OTP는 브라우저를 닫거나 이동하면 생롭.<br>LG Electronics partners can log in with either Gorgle OT<br>* Note: Eamil OTP must be issued again when you close                                                      | 로 로그인 가능합니다.<br>게 발급받아야 합니다.<br>TP or Email OTP.<br>e or move the browser.                                   |                                                                    |            |
|                                                                                                    |                                                                                                    |                                                                                                    |                                                                    |            |
| AD PASSWORD                                                                                                    |                                                                                                    |                                                                                                    |                                                                    |            |
| Put into your Ad PA                                                                                                    | ssword.                                                                                                    |                                                                                                    |                                                                    |            |
| OTP NUMBER                                                                                                    |                                                                                                    |                                                                                                    |                                                                    |            |
| 🗆 Remember my ID                                                                                                    |                                                                                                    |                                                                                                    |                                                                    |            |
|                                                                                                    | Login                                                                                                    |                                                                                                    |                                                                    |            |
| Google OTP Rec                                                                                                    | quest                                                                                                    |                                                                                                    |                                                                    |            |
| Email OTP requ                                                                                                    | est Click                                                                                                    |                                                                                                    |                                                                    |            |

# How to apply Email OTP (2/2)

- ③ Check the OTP number sent by email
- ④ Log in to Harmony by entering your Harmony ID/Password and OTP number.

| Dear.               |                                                                                                    |  |
|---------------------|----------------------------------------------------------------------------------------------------|--|
| Here is the OTP num | aber you need to login to account                                                                               |  |
| 190858              |                                                                                                    |  |
| Enter the above OTF | P number along with your ID/Password when logging in to Harmony, and complete it.                               |  |
| Note: The OT num    | ber expires within 5 minutes. Please enter within the time.                                                     |  |
| - LG Electronics.   | Collaboration Center DevOps Team                                                                                |  |
| 안녕하세요.              | ,                                                                                                    |  |
| 님이                  | 로그인에 필요한 OTP number는 :                                                                                          |  |
| 190858              |                                                                                                    |  |
| 위 OT                |                                                                                                    |  |
| 주의 :                |                                                                                                    |  |
| - LG                |                                                                                                    |  |
|                     | •••••                                                                                                    |  |
|                     | ***                                                                                                    |  |
|                     | emember my ID                                                                                                   |  |
|                     | Login                                                                                                    |  |
|                     | Google OTP Request                                                                                              |  |
| 1                   | Email OTP request                                                                                               |  |
| We h                | ave sent an otp number in your email.                                                                           |  |
| Pleas<br>* Plea     | e enter the shipped number within 5 minutes.<br>ase check the junk mail when you have not received the message. |  |
|                     | 2%                                                                                                    |  |
|                     | Time remaining 4 M 23 S                                                                                         |  |

### How to change your password

- 1 Log in to Harmony by entering your Harmony ID/Password and Google OTP.
- 2 Click Profile on the top right
- 3 Click 'Change password'

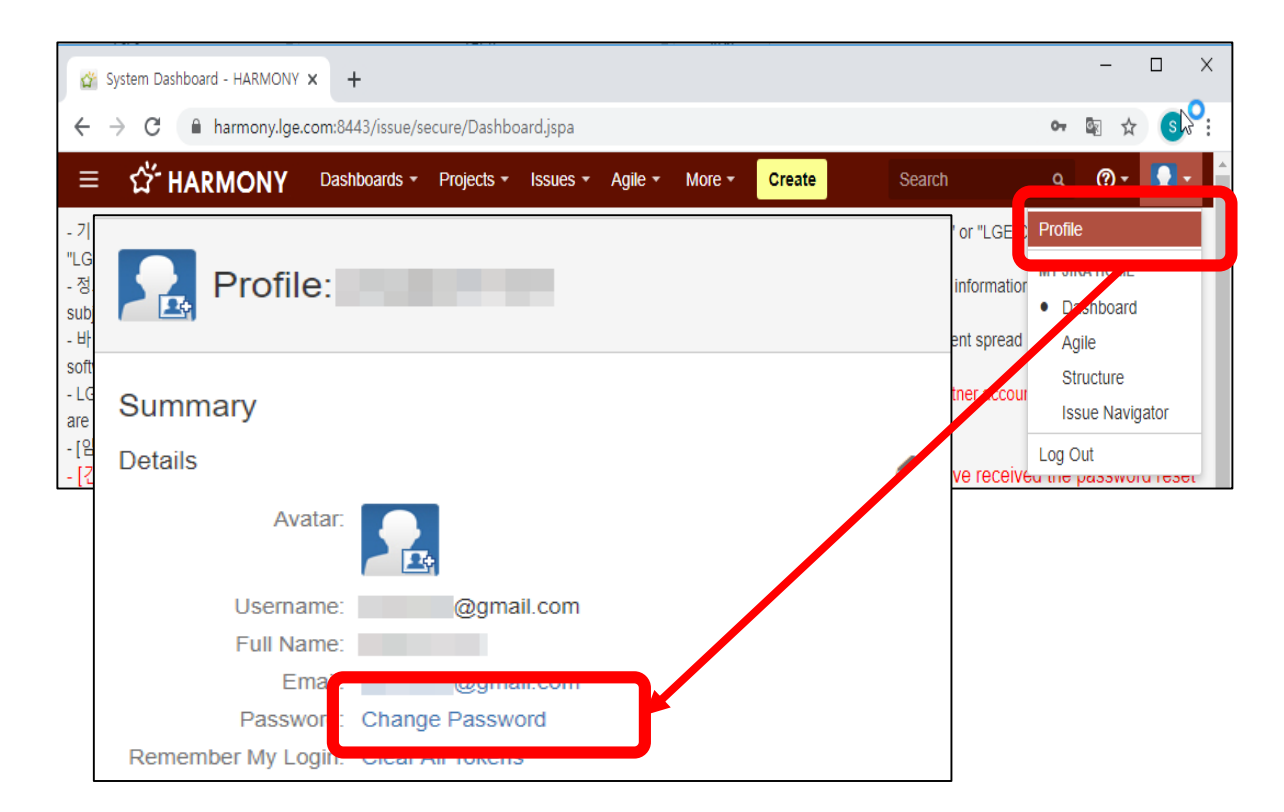

## Password must be changed every 6 months, and three notification emails will be sent before expiration.

#### [Notification Mail Sample]

#### Your password will expire soon

Hello < User Name >, your password will expire in < daysToPasswordExpiration > day(s). Please change your password to avoid losing access to LGE Harmony Tracker.

- \* ChangePassword Path : Harmony Site > Profile > Change password
- from LGE Harmony Administrator -